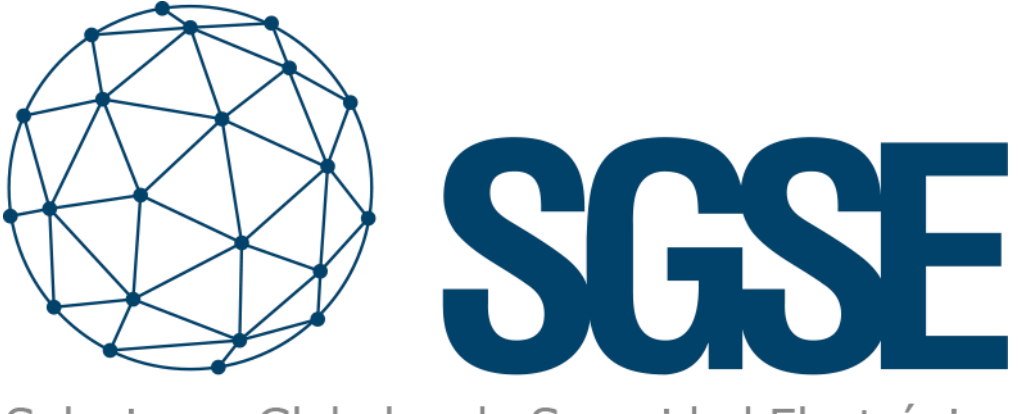

Soluciones Globales de Seguridad Electrónica

# **INTRUSION AND VOIP DASHBOARD**

User manual

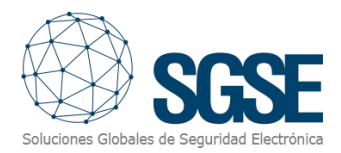

# Contenido

| 1. | Versions                                             | 3  |
|----|------------------------------------------------------|----|
| 2. | Introduction                                         | 4  |
|    | Dashboard Objetives                                  | 4  |
|    | Main Components of the Dashboard                     | 4  |
| C  | Clarifying Note                                      | 5  |
| 3. | Licenses                                             | 6  |
| D  | Dashboard Licensing System                           | 6  |
| 4. | SPC, Galaxy, Aritech, Tecnoalarm and Risco Dashboard | 7  |
| A  | Access to the Dashboard                              | 7  |
| Ν  | Maximize/Minimize                                    | 8  |
| E  | xport                                                | 8  |
| D  | Detailed Informationg and Filtering                  | 9  |
| Ν  | م<br>Main Filter: "Time"                             | 9  |
| e  | Graphs Charts                                        |    |
|    | Total Alarm Status                                   | 10 |
|    | Events by zone                                       | 11 |
|    | Events by panel                                      | 12 |
| E  | vents and alarms - Data                              | 13 |
|    | Maximize/Minimize                                    | 13 |
|    | Export                                               | 14 |
|    | Detailed information and filtering                   | 15 |
|    | Main Filter "Time"                                   |    |
| Г  | Data Tables                                          |    |
| -  | Alarm Data                                           | 16 |
|    | Event Data                                           | 16 |
|    | Intrusion Panel Event                                | 17 |
|    | Events from the papel                                | 17 |
| 5  |                                                      | 10 |
| J. | Vcces to the VolP Dashboard                          | 19 |
| А  |                                                      |    |
|    |                                                      | 20 |
|    | Export                                               |    |

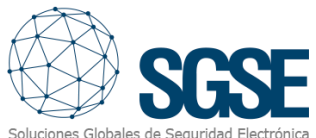

| iobales | Detailed Information and Filtering | 21 |
|---------|------------------------------------|----|
|         | Main Filter "Main"                 | 21 |
| C       | Calls - Graphs                     | 22 |
|         | Number of calls per day            | 22 |
|         | Call duration per day              | 22 |
|         | Number of calls                    | 23 |
| C       | Calls – Data                       | 23 |
| Ν       | Maximize/Minimize                  | 24 |
| E       | Export                             | 25 |
|         | Detailed Information and Filtering | 26 |
| Ν       | Main Filter "Time"                 | 26 |
| C       | Data Table                         | 26 |
|         | Time to Answer                     | 26 |
|         | Call Duration                      | 27 |
|         | Unanswered Calls                   | 27 |
|         | Calls Answered by Voicemail        | 28 |
| i.      | Conclusion                         | 29 |
| ii.     | Troubleshooting                    | 30 |
| h       | ntegrated Systems                  | 30 |
| C       | Other issues                       | 30 |
| Ν       | Nore information                   | 30 |

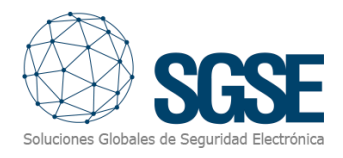

# 1. Versions

| Version | Date       | Author | Description                                                        |
|---------|------------|--------|--------------------------------------------------------------------|
| 1.0     | 30/05/2024 | JCA    | First version                                                      |
| 1.1     | 07/03/2025 | DPC    | Second version. Added Aritech, Paradox, Aeos and Tecnoalarm panels |
|         |            |        |                                                                    |
|         |            |        |                                                                    |
|         |            |        |                                                                    |
|         |            |        |                                                                    |

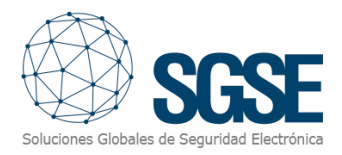

# 2. Introduction

Welcome to the Intrusion and VoIP Data Management Dashboard User Guide. This system has been designed to provide a comprehensive and centralized view of data related to various intrusion systems and a Voice over IP (VoIP) system. The main goal of this dashboard is to facilitate the monitoring, analysis, and management of intrusion data and VoIP service quality by providing relevant, real-time information.

#### Dashboard Objetives

- 1. **Real-Time Monitoring**: Provide real-time visualization of events generated by the intrusion systems.
- 2. Intrusion Data Analysis: Facilitate detailed analysis of intrusion attempts and detected vulnerabilities.
- 3. **VoIP Management**: Monitor VoIP service quality, including performance metrics, call quality, and potential incidents.
- 4. **Data Integration**: Centralize data from different intrusion and VoIP systems to offer a holistic view.

#### Main Components of the Dashboard

The dashboard consists of several main sections, each dedicated to a specific aspect of monitoring and management:

- **Fully Integrated with Milestone XProtect**: The user interface will feature a new tab allowing you to manage your Dashboard.
- **General Overview**: High-level view of the current network situation, including critical events and overall system status.
- Intrusion System:
  - **Real-time Events**: Visualization of recent events generated by the intrusion systems.
  - **Event History**: Log of past events with filtering and search options.
  - **Trend Analysis**: Charts and reports on patterns and trends.
- VoIP System:
  - **Call Log**: Details of calls made and received, including duration and quality.
  - **Call Handling**: Details on call reception and response, allowing you to identify critical moments and adjust resources more efficiently.
  - **VoIP Incidents**: Notifications of incidents affecting VoIP service quality.
- Configuration and Customization:
  - **System Settings**: Configuration options to adapt the dashboard to the specific needs of the user.
  - **Reports and Exporting**: Generate reports and export data for external analysis.

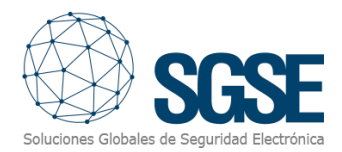

### **Clarifying Note**

To ensure the proper functioning of the Intrusion and VoIP Data Management Dashboard, it is essential to have the latest version of the corresponding Plugins associated with each specific dashboard. For example, the SPC Intrusion Dashboard requires the most recent version of the SPC plugin.

Be sure to regularly update these Plugins to ensure compatibility and optimal performance of the dashboards. You can check and download the latest versions of the Plugins from the provider's official website or through your system's Plugin management platform.

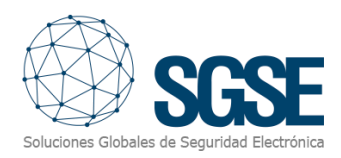

### 3. Licenses

#### Dashboard Licensing System

The Intrusion and VoIP Data Management Dashboard is a licensed application, which includes a license management environment that allows users to manage and verify the licenses available for the use of the dashboard(s).

To check your licenses, follow these steps:

- 1. Access XProtect Management.
- 2. Navigate to the **MIP Plugins** section.
- 3. Navigate to the **Dashboard** section.

When you click on Dashboard, a dialog box will appear showing detailed information about the available licenses. In this dialog box, you will see the active licenses and any other relevant information about the status of your licenses.

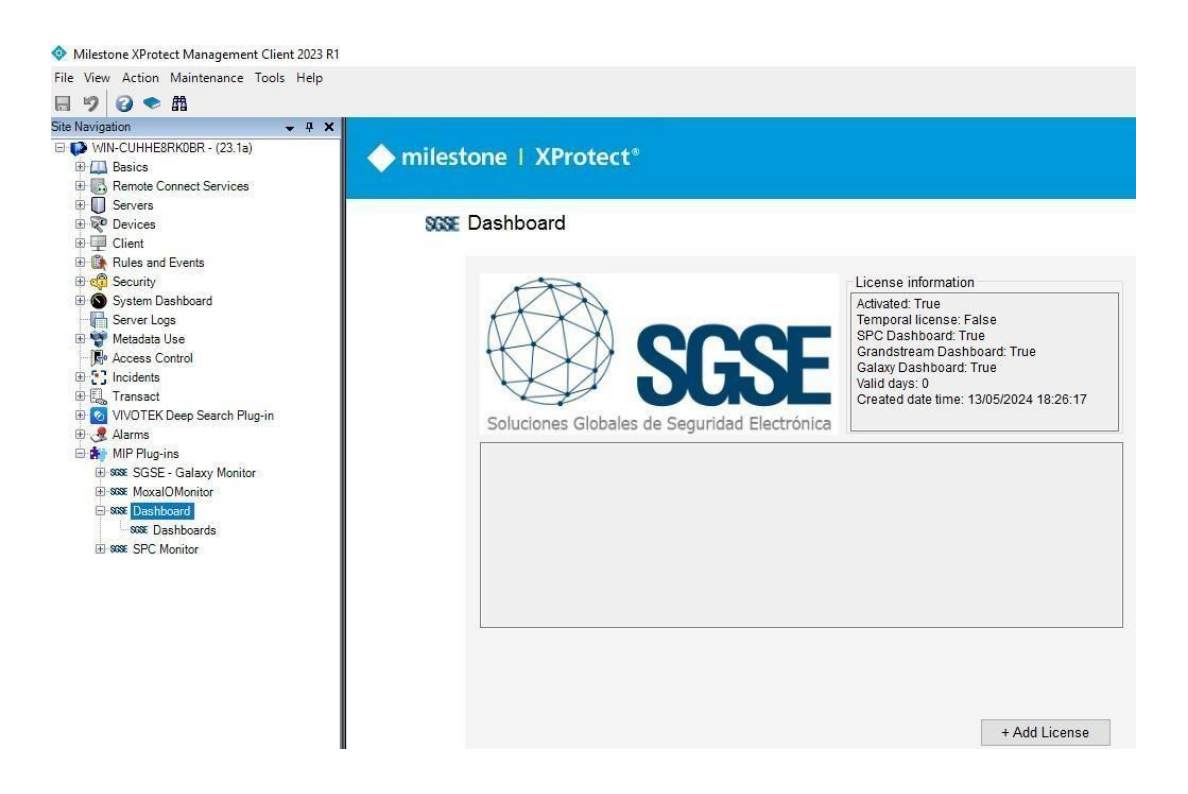

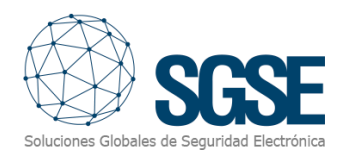

## 4. SPC and Galaxy y Dashboard

#### Access to the Dashboard

- 1. Software Access: Open the Milestone XProtect Smart Client software.
- 2. Login: Log in with your credentials. Make sure you have sufficient permissions to work on the mentioned dashboard.
- 3. Navigation: Once logged in, you will find different tabs in the interface.
- 4. Access to the Intrusion Dashboard: Click on the SGSE Intrusion Dashboard tab.

Make sure you have the latest version of the corresponding plugin to ensure compatibility and optimal performance of the dashboard. You can check and download the latest plugin versions from the provider's official website or through your system's plugin management platform.

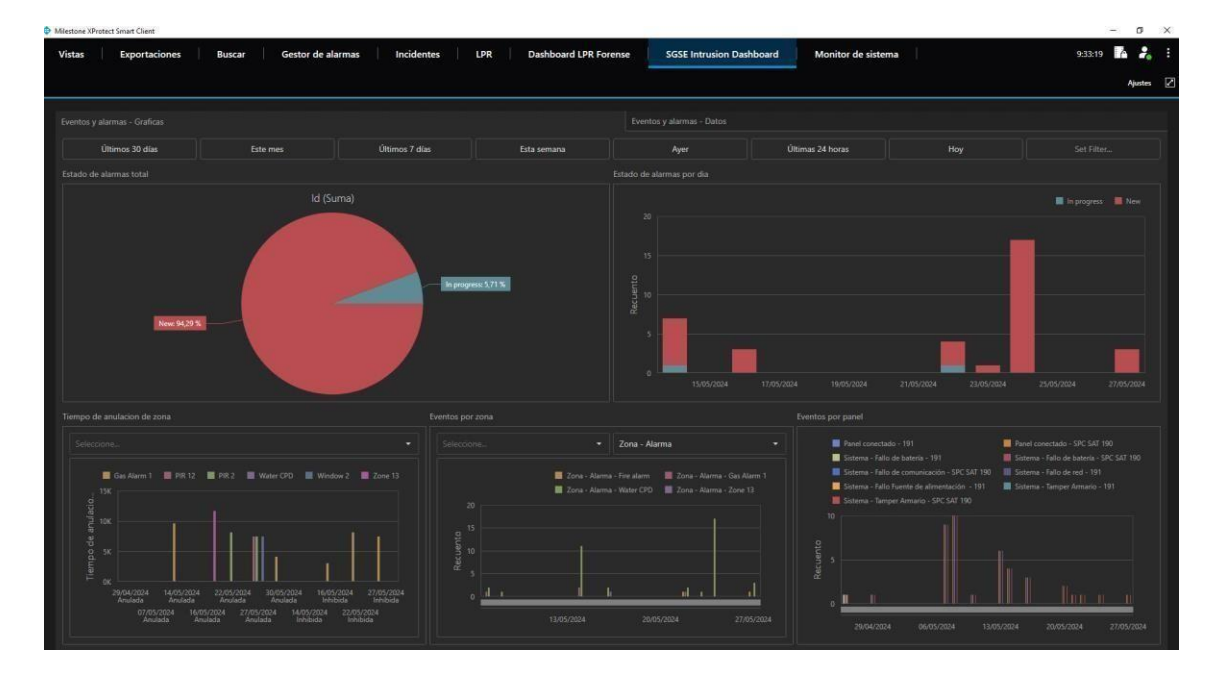

A dashboard like the one shown in the following figure will appear.

Let's detail the different functionalities of our Dashboard.

The Dashboards are divided into two distinct parts: One is the graphical section, and the other is purely the data that builds the graphical environment. These can be quickly distinguished as:

- 1. Events and Alarms Graphs
- 2. Events and Alarms Data

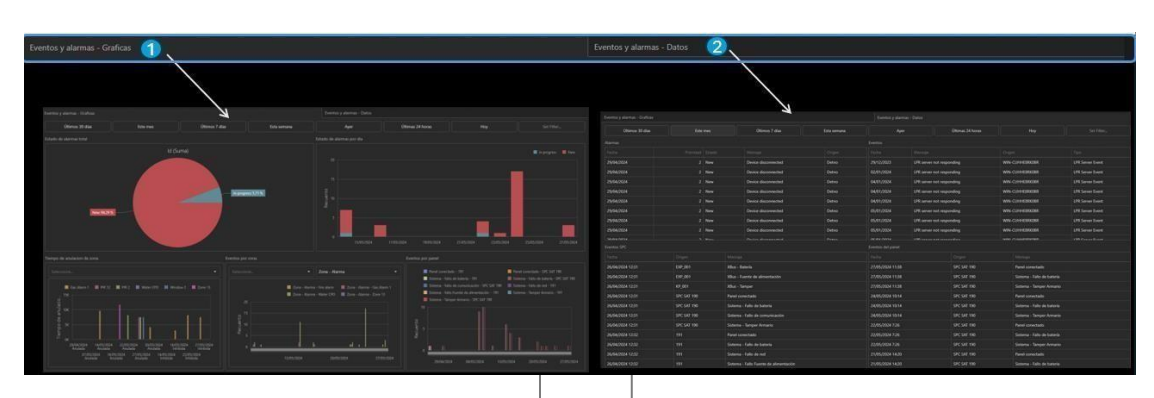

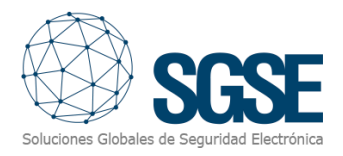

#### Maximize/Minimize

The Dashboard allows you to Maximize and Minimize the different graphs. To maximize one of the graphs, hover your mouse over the upper-right corner, and you will see the maximize icon appear. Click it, and the graph will fill the entire panel.

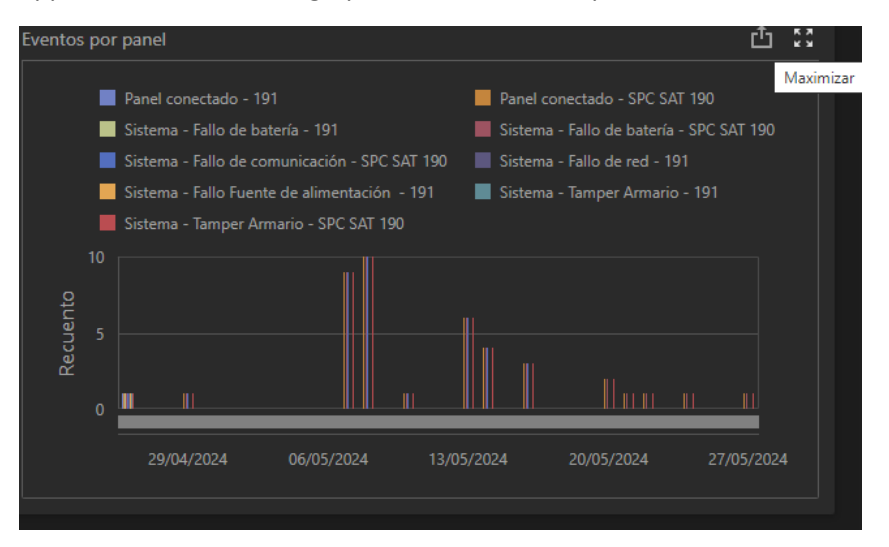

After clicking maximize, the result will look similar to the one shown in the following figure.

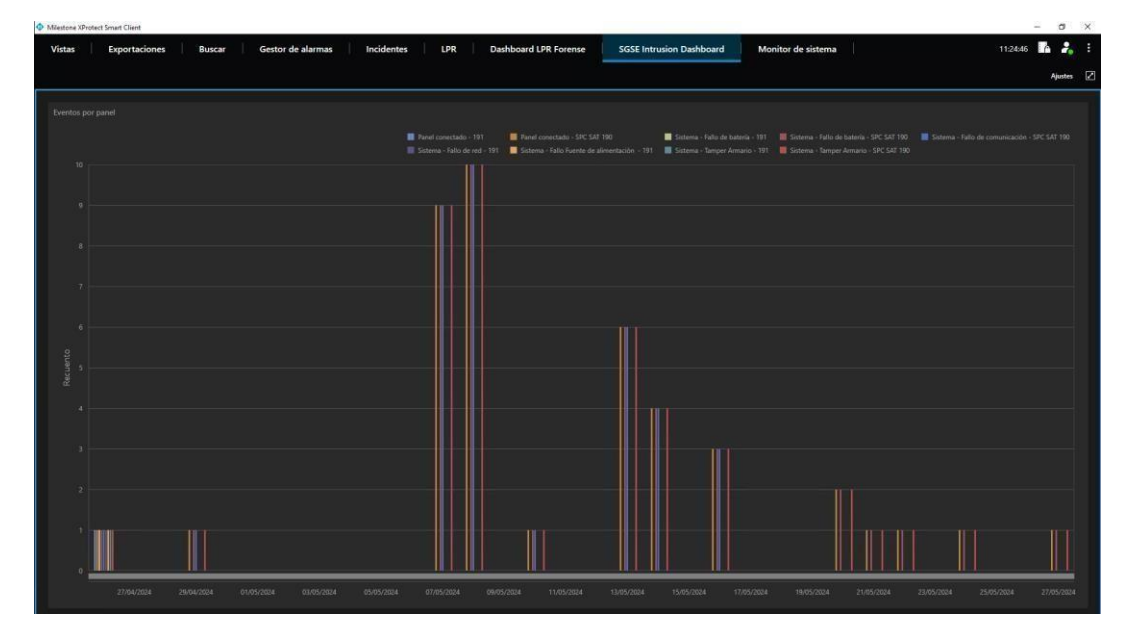

Repeat the operation by looking for the minimize icon to return to the initial state.

#### Export

The Dashboard allows you to export the different graphs or all the displayed ones. To export one of the graphs, hover your mouse over the upper-right corner, and you will see the export icon appear. Click it and then select the option that best suits the action you want to perform.

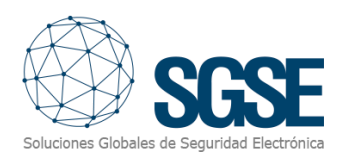

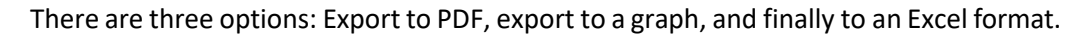

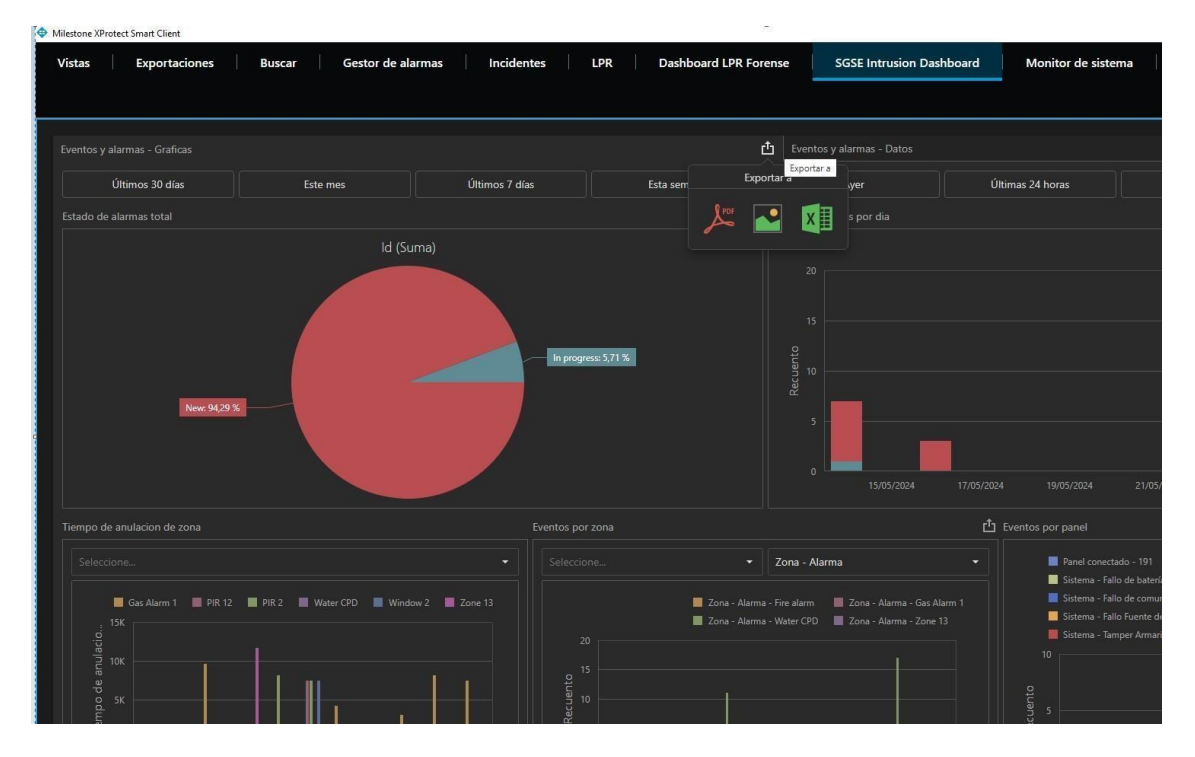

#### **Detailed Informationg and Filtering**

The following dialog boxes provide more detailed information and allow efficient filtering. This will enable you to analyze data more precisely and make informed decisions more quickly.

Explore the advanced filtering capabilities and enjoy the detailed analysis that only SGSE, the manufacturer of this solution, can offer. With SGSE, you will gain a clear and detailed view of your security and VoIP system, optimizing its performance and efficiency.

#### Main Filter: "Time"

The common filter for this Dashboard is time. We have created a very dynamic and simple environment that includes pre-set times for easy execution, as well as a customizable filter.

Últimos 30 días Este mes Últimos 7 días Esta semana Ayer Últimas 24 horas Hoy Seláccionable

Enjoy the flexibility and efficiency that our SGSE solution offers, allowing you to adjust time filters according to your specific needs for detailed and precise analysis.

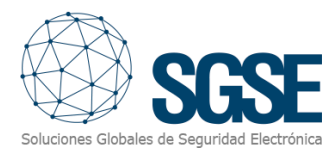

| 4    | lyer   |      |      | Últimas | : 24 horas |      |            | Hoy  |      |      | Sel  | eccion | able  |
|------|--------|------|------|---------|------------|------|------------|------|------|------|------|--------|-------|
| <    |        | ABRI | L DE | 2024    |            | >    | <          |      | ΜΑΥ  | O DE | 2024 |        | >     |
|      | MAR.   | MIÉ. |      |         | SÁB.       | DOM. |            | MAR. | MIÉ. |      |      | SÁB.   | DOM.  |
|      |        |      |      |         |            |      |            |      | 1    | 2    | 3    | 4      | 5     |
| 1    | 2      | 3    | 4    | 5       | 6          | 7    | 6          | 7    | 8    | 9    | 10   | 11     | 12    |
| 8    | 9      | 10   | 11   | 12      | 13         | 14   | 13         | 14   | 15   | 16   | 17   | 18     | 19    |
| 15   | 16     | 17   | 18   | 19      | 20         | 21   | 20         | 21   | 22   | 23   | 24   | 25     | 26    |
| 22   | 23     | 24   | 25   | 26      | 27         | 28   | 27         | 28   | 29   | 30   | 31   |        |       |
| 29   | 30     |      |      |         |            |      |            |      |      |      |      |        |       |
| 29/0 | 4/2024 |      |      |         |            |      | 27/05/2024 |      |      |      |      |        |       |
|      |        |      |      |         |            |      |            |      |      |      |      | Ар     | licar |

#### Graphs Charts Total Alarm Status

A count of all alarms is performed, and the number of alarms in each managed state (In process, new, managed, etc.) is displayed.

#### Alarm Status by Day

The following chart provides more specific data segmented by day. The following dialog boxes show more detailed information and also allow filtering

#### **Zone Cancellation Time**

Go to the box where "Select" appears, and you can choose any of the zones registered in the Plugin. You can select one, several, or all.

| Tiempo de anulacion de zona |
|-----------------------------|
| Seleccione                  |
| (Todos)                     |
| Gas Alarm 1                 |
| PIR 12                      |
| □ PIR 2                     |
| Water CPD                   |
| Window 2                    |
| Zone 13                     |
|                             |

After selection, the graph will display information related to your choice.

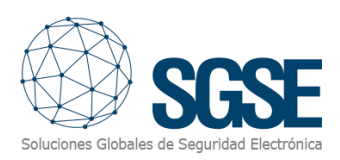

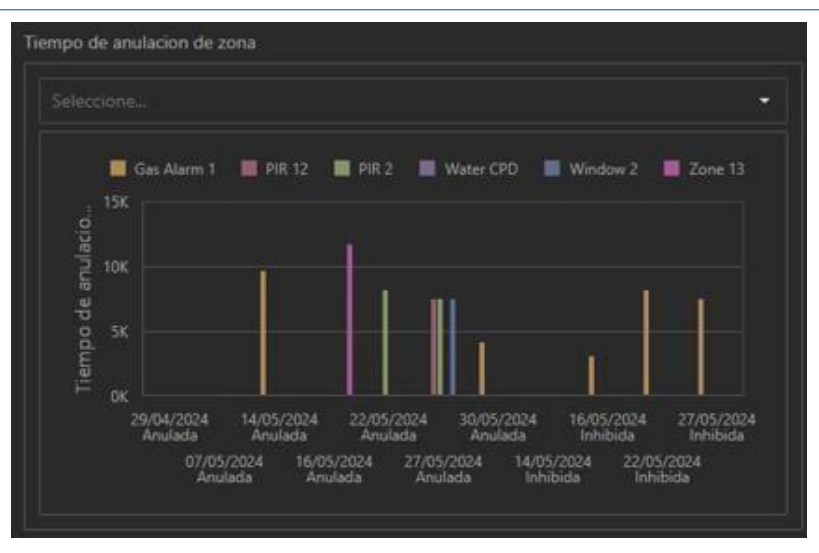

#### Events by zone

The first step you must take is to select the first filter related to the zones available on the panel, which are registered in the Plugin.

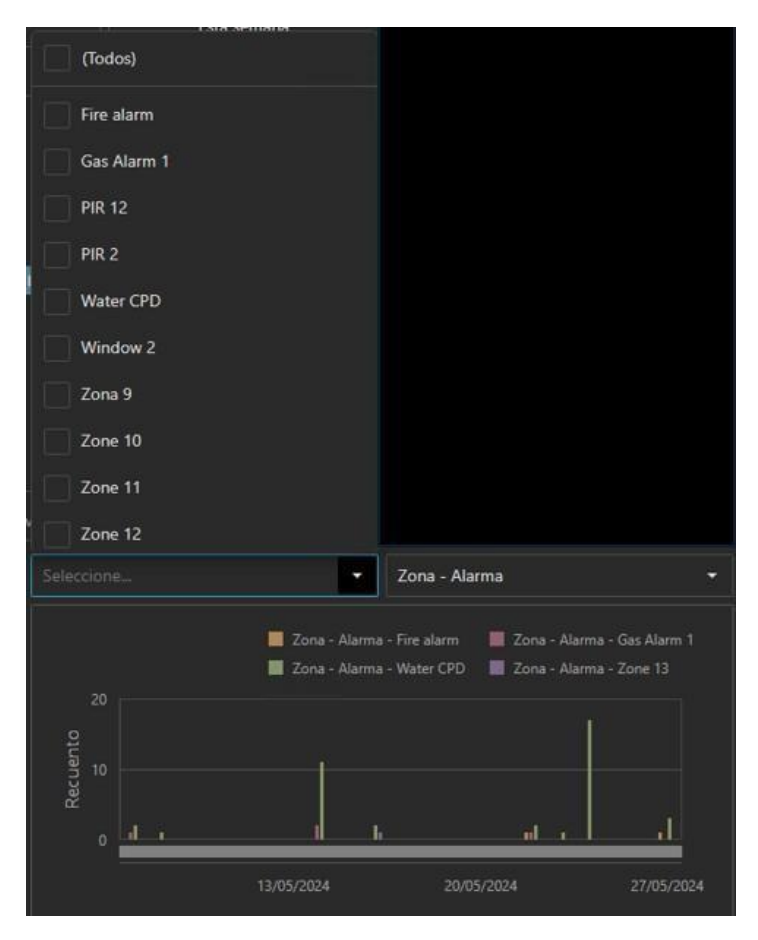

Next, proceed with the second filter, where you can select any of the processes that took place in the selected zone(s).

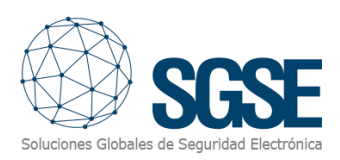

| Eventos por 2   | zona    |                                |                 |            |
|-----------------|---------|--------------------------------|-----------------|------------|
| Seleccion       |         | -                              | Zona - Alarma   | •          |
|                 |         |                                | Zona - Alarma   |            |
|                 |         | Zona - Alarma<br>Zona - Alarma | Zona - Anulada  |            |
| 20              |         |                                | Zona - Inhibida |            |
| 0 <sup>15</sup> |         |                                | Zona - Reposo   |            |
| Interit         |         |                                | Zone - Abierta  |            |
| Bee 2           |         |                                |                 |            |
| 0               | <u></u> | <u> </u>                       | <u></u>         |            |
|                 |         | 13/05/2024                     | 20/05/2024      | 27/05/2024 |

The result is a display of data based on the applied filters.

|      |     |          | ✓ Zona - Alarma          |                                 |                                |                                  |  |  |  |  |
|------|-----|----------|--------------------------|---------------------------------|--------------------------------|----------------------------------|--|--|--|--|
|      |     | 📕 Zon    | ia - Alarm<br>ia - Alarm | a - Fire alarm<br>a - Water CPD | 📕 Zona - Alam<br>🔳 Zona - Alam | na - Gas Alarm 1<br>na - Zone 13 |  |  |  |  |
|      |     |          |                          |                                 |                                |                                  |  |  |  |  |
|      |     |          |                          |                                 |                                |                                  |  |  |  |  |
| nent |     |          | Ĭ -                      |                                 |                                |                                  |  |  |  |  |
| Rec  |     |          |                          |                                 |                                |                                  |  |  |  |  |
|      | d r |          |                          | í.                              | <u>n</u> l i                   |                                  |  |  |  |  |
|      |     | 12/05/20 | X                        | 20/0                            | 5/2024                         | 27/05/2024                       |  |  |  |  |

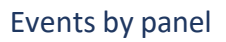

This final box shows the faults detected by the panel.

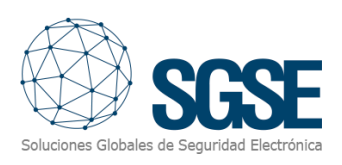

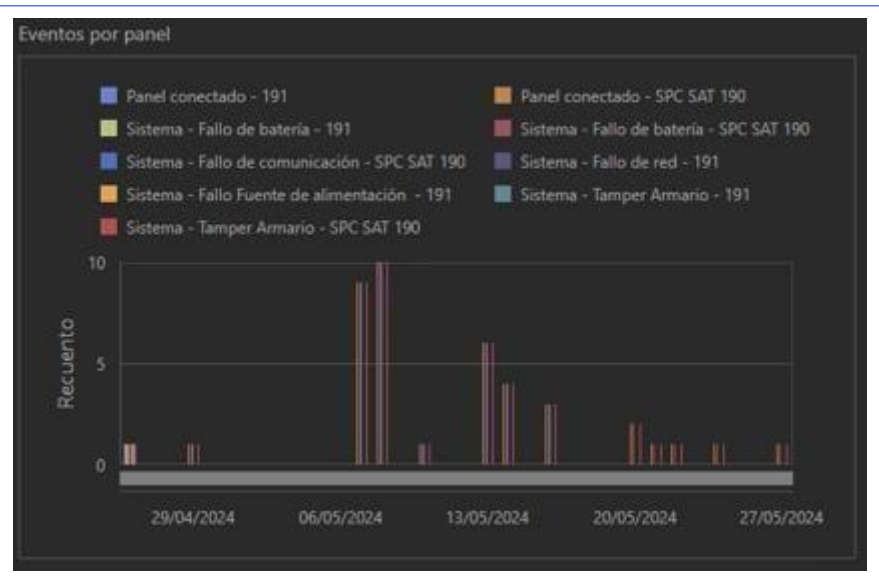

#### Events and alarms - Data

Click on the "Events and Alarms - Data" tab, and a new functionality related to the data recorded by the Plugins will be displayed.

| Eventos y alarmas - Graficas |             |        |                                        |             |                  |                                |                  |                            |                  |  |  |  |
|------------------------------|-------------|--------|----------------------------------------|-------------|------------------|--------------------------------|------------------|----------------------------|------------------|--|--|--|
| Últimos 30 días              | Est         | te mes | Últimos 7 días                         | Esta semana | Aye              |                                | Últimas 24 horas |                            |                  |  |  |  |
|                              |             |        |                                        |             |                  |                                |                  |                            |                  |  |  |  |
|                              |             |        |                                        |             |                  |                                |                  |                            |                  |  |  |  |
| 29/04/2024                   |             | 2 New  | Device disconnected                    | Detno       | 29/12/2023       | 29/12/2023 LPR server not resp |                  | WIN-CUHHE8RK0BR            | LPR Server Event |  |  |  |
| 29/04/2024                   |             | 2 New  | Device disconnected                    | Detno       | 02/01/2024       | LPR server not                 | responding       | WIN-CUHHEBRKOBR            | LPR Server Event |  |  |  |
| 29/04/2024                   |             | 2 New  | Device disconnected                    | Detno       | 04/01/2024       | LPR server not                 | responding       | WIN-CUHHEBRKOBR            | LPR Server Event |  |  |  |
| 29/04/2024                   |             | 2 New  | Device disconnected                    | Detno       | 04/01/2024       | LPR server not                 | responding       | WIN-CUHHE8RK0BR            | LPR Server Event |  |  |  |
| 29/04/2024                   |             | 2 New  | Device disconnected                    | Detno       | 04/01/2024       |                                | responding       | WIN-CUHHEBRKOBR            | LPR Server Event |  |  |  |
| 29/04/2024                   |             | 2 New  | Device disconnected                    | Detno       | 05/01/2024       | LPR server not                 | responding       | WIN-CUHHE8RK0BR            | LPR Server Event |  |  |  |
| 29/04/2024                   |             | 2 New  | Device disconnected                    | Detno       | 05/01/2024       | LPR server not                 | responding       | WIN-CUHHE8RK0BR            | LPR Server Event |  |  |  |
| 29/04/2024                   |             | 2 New  | Device disconnected                    | Detno       | 05/01/2024       | LPR server not                 | responding       | WIN-CUHHE8RKOBR            | LPR Server Event |  |  |  |
|                              |             |        |                                        |             |                  |                                |                  |                            |                  |  |  |  |
|                              |             |        |                                        |             |                  |                                |                  |                            |                  |  |  |  |
|                              |             |        |                                        |             |                  |                                |                  |                            |                  |  |  |  |
| 26/04/2024 12:31             |             |        | XBus - Batería                         | Bateria     |                  |                                |                  | Panel conectado            |                  |  |  |  |
| 26/04/2024 12:31             |             |        | XBus - Fuente de alimentación          |             | 27/05/2024 11:38 |                                | SPC SAT 190      | Sistema - Fallo de batería |                  |  |  |  |
| 26/04/2024 12:31             |             |        | XBus - Tamper                          |             | 27/05/2024 11:38 |                                |                  | Sistema - Tamper Armario   |                  |  |  |  |
| 26/04/2024 12:31             | SPC SAT 190 |        | Panel conectado                        |             | 24/05/2024 10:14 |                                | SPC SAT 190      | Panel conectado            |                  |  |  |  |
| 26/04/2024 12:31             | SPC SAT 190 |        | Sistema - Fallo de batería             |             | 24/05/2024 10:14 |                                | SPC SAT 190      | Sistema - Fallo de batería |                  |  |  |  |
| 26/04/2024 12:31             | SPC SAT 190 |        | Sistema - Fallo de comunicación        |             | 24/05/2024 10:14 |                                | SPC SAT 190      | Sistema - Tamper Armario   |                  |  |  |  |
| 26/04/2024 12:31             | SPC SAT 190 |        | Sistema - Tamper Armario               |             | 22/05/2024 7:26  |                                | SPC SAT 190      | Panel conectado            |                  |  |  |  |
| 26/04/2024 12:32             |             |        | Panel conectado                        |             | 22/05/2024 7:26  |                                | SPC SAT 190      | Sistema - Fallo de batería |                  |  |  |  |
| 26/04/2024 12:32             |             |        | Sistema - Fallo de batería             |             | 22/05/2024 7:26  |                                |                  | Sistema - Tamper Armario   |                  |  |  |  |
| 26/04/2024 12:32             |             |        | Sistema – Fallo de red                 |             | 21/05/2024 14:20 |                                | SPC SAT 190      | Panel conectado            |                  |  |  |  |
| 26/04/2024 12:32             |             |        | Sistema - Fallo Fuente de alimentación |             | 21/05/2024 14:20 |                                |                  | Sistema - Fallo de batería |                  |  |  |  |

#### Maximize/Minimize

The Dashboard allows you to maximize and minimize different graphs. To maximize one of the graphs, place the mouse in the upper right corner, and you will see the maximize symbol appear. Click on it, and the graph will occupy the entire panel.

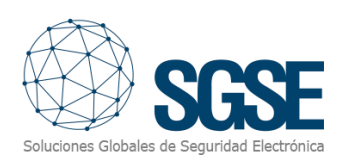

| Milestone XProtect Smart Client |                  |                |                     |                     |            |                              |               |
|---------------------------------|------------------|----------------|---------------------|---------------------|------------|------------------------------|---------------|
| Vistas Exportacione             | es Buscar        | Gestor de alar | rmas Incidentes     | LPR Dashboard LPR F | orense SGS | E Intrusion Dashl            | board         |
|                                 |                  |                |                     |                     |            |                              |               |
| Eventos y alarmas - Graficas    |                  |                |                     |                     |            |                              |               |
| Últimos 30 días                 | Este             | mes            | Últimos 7 días      | Esta semana         | Aye        | er                           | Últim         |
|                                 |                  |                |                     | <u>ث</u>            | C Eventos  |                              |               |
|                                 |                  |                |                     |                     | Maximizar  |                              |               |
| 29/04/2024                      |                  | New            | Device disconnected | Detno               | 29/12/2023 | LPR server no                | ot responding |
| 29/04/2024                      |                  | New            | Device disconnected | Detno               | 02/01/2024 | LPR server no                | ot responding |
| 29/04/2024                      |                  | New            | Device disconnected | Detno               | 04/01/2024 | LPR server no                | ot responding |
| 29/04/2024                      |                  | New            | Device disconnected | Detno               | 04/01/2024 | LPR server no                | ot responding |
| 29/04/2024                      |                  | New            | Device disconnected | Detno               | 04/01/2024 | LPR server no                | ot responding |
| 29/04/2024                      | 29/04/2024 2 New |                | Device disconnected | Detno               | 05/01/2024 | LPR server no                | ot responding |
| 29/04/2024                      |                  | New            | Device disconnected | Detno               | 05/01/2024 | LPR server no                | ot responding |
| 29/04/2024                      |                  | New            | Device disconnected | Detno               | 05/01/2024 | 05/01/2024 LPR server not re |               |
| 20101/2021                      |                  |                |                     | Dataa               | 05/01/2024 | LDD copyor pr                |               |

After clicking maximize, the result will be similar to what is shown in the following figure.

| Milestone XProtect Smart Client |                              |                           |                                             | - 0 ×            |
|---------------------------------|------------------------------|---------------------------|---------------------------------------------|------------------|
| Vistas Exportaciones Buscar     | Gestor de alarmas Incidentes | LPR Dashboard LPR Forense | SGSE Intrusion Dashboard Monitor de sistema | 11:44:59 🌇 🔒 🗄   |
|                                 |                              |                           |                                             | Alerter Pl       |
|                                 |                              |                           |                                             |                  |
| Alarmas                         |                              |                           |                                             | ů #              |
| Fecha                           |                              |                           |                                             | Origen Restaurar |
| 29/04/2024                      |                              | New                       | Device disconnected                         | Detno            |
| 29/04/2024                      |                              |                           | Device disconnected                         | Detno            |
| 29/04/2024                      |                              |                           | Device disconnected                         | Detno            |
| 29/04/2024                      |                              |                           |                                             | Detno            |
| 29/04/2024                      |                              |                           |                                             | Detno            |
| 29/04/2024                      |                              |                           |                                             | Detno            |
| 29/04/2024                      |                              |                           |                                             | Detno            |
| 29/04/2024                      |                              |                           |                                             | Detno            |
| 29/04/2024                      |                              |                           |                                             | Detno            |
| 29/04/2024                      |                              |                           |                                             | Detno            |
| 29/04/2024                      |                              |                           |                                             | Detno            |
| 29/04/2024                      |                              |                           |                                             | Detno            |
| 29/04/2024                      |                              |                           |                                             | Detno            |
| 29/04/2024                      |                              |                           |                                             | Detno            |
| 29/04/2024                      |                              |                           |                                             | Detno            |
| 29/04/2024                      |                              |                           |                                             | Detno            |
| 29/04/2024                      |                              |                           |                                             | Detno            |
| 30/04/2024                      |                              |                           |                                             | Detno            |
| 30/04/2024                      |                              |                           |                                             | Detno            |
| 30/04/2024                      |                              |                           |                                             | Detno            |
| 30/04/2024                      |                              |                           |                                             | Detno            |
| 30/04/2024                      |                              |                           |                                             | Detno            |
| 30/04/2024                      |                              |                           |                                             | Detno            |
| 30/04/2024                      |                              |                           |                                             | Detno            |
| 30/04/2024                      |                              | New                       | Device disconnected                         | Detno            |
|                                 |                              |                           |                                             |                  |

Repeat the operation by looking for the minimize symbol to return to the original state.

#### Export

The Dashboard allows you to export different graphs or the entire set of visualized ones. To export one of the graphs, place the mouse in the upper right corner, and the export symbol will appear. Click it, and then select the option that best suits the task you are performing. There are three options available: Export to PDF, export to a graphic file, or export to Excel format.

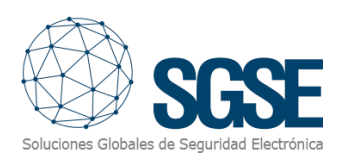

| Miestone XProte | ct Smart Client |        |          |                                        |                    |              |                  |                     |                          | - a ×            |
|-----------------|-----------------|--------|----------|----------------------------------------|--------------------|--------------|------------------|---------------------|--------------------------|------------------|
| Vistas          | Exportaciones   | Buscar | Gestor d | le alarmas Incidentes LP               | R Dashboard LPR Fi | rense        | SGSE Intrusion D | ashboard Monitor de | e sistema                | 11:45:45 🚹 🤰 :   |
|                 |                 |        |          |                                        |                    |              |                  |                     |                          | Ajustes 🗵        |
| Eventos y ala   |                 |        |          |                                        |                    |              |                  |                     |                          |                  |
|                 | Itimos 30 días  | Eite   |          | Últimos 7 días                         | Esta semana        |              |                  | Últimas 24 horas    |                          |                  |
|                 |                 |        |          |                                        | ± :                |              |                  |                     |                          |                  |
|                 |                 |        |          |                                        | Exportar a         |              |                  |                     |                          |                  |
| 29/04/2024      |                 |        | New      | Device disconnected                    |                    | 023          | LPR serv         | er not responding   | WIN-CUHHE8RK08R          | LPR Server Event |
| 29/04/2024      |                 |        |          | Device disconnected                    | 🔑 📈                | X 024        | LPR serv         | er not responding   | WIN-CUHHEBRKOBR          | LPR Server Event |
| 29/04/2024      |                 |        |          |                                        |                    |              |                  | er not responding   | WIN-CUHHEBRKOBR          |                  |
| 29/04/2024      |                 |        |          | Device disconnected                    | Detno              |              | LPR serv         | er not responding   | WIN-CUHHE8RK08R          |                  |
| 29/04/2024      |                 |        |          | Device disconnected                    | Detno              | 04/01/2024   |                  | er not responding   | WIN-CUHHEBRKOBR          |                  |
| 29/04/2024      |                 |        |          | Device disconnected                    |                    | 05/01/2024   |                  | er not responding   | WIN-CUHHEBRKOBR          |                  |
| 29/04/2024      |                 |        | New      | Device disconnected                    | Detno              | 05/01/2024   | LPR serv         | er not responding   | WIN-CUHHEBRKOBR          | LPR Server Event |
| 29/04/2024      |                 |        | New      | Device disconnected                    | Detno              |              | LPR serv         | er not responding   | WIN-CUHHEBRKOBR          | LPR Server Event |
|                 |                 |        |          |                                        |                    |              |                  |                     |                          |                  |
|                 |                 |        |          |                                        |                    |              |                  |                     |                          |                  |
|                 |                 |        |          |                                        |                    |              |                  |                     |                          |                  |
| 26/04/2024      |                 |        |          | XBus - Bateria                         |                    |              |                  |                     | Panel conectado          |                  |
| 26/04/2024      |                 |        |          | XBus - Fuente de alimentación          |                    |              |                  |                     |                          |                  |
| 26/04/2024      |                 |        |          | XBus - Tamper                          |                    | 27/05/2024 1 |                  |                     | Sistema - Tamper Arman   |                  |
| 26/04/2024      |                 |        |          | Panel conectado                        |                    | 24/05/2024 1 | 0:14             |                     | Panel conectado          |                  |
| 26/04/2024      |                 |        |          | Sistema - Fallo de batería             |                    | 24/05/2024 1 |                  |                     | Sistema - Fallo de bater |                  |
| 26/04/2024      |                 |        |          | Sistema - Fallo de comunicación        |                    | 24/05/2024 1 |                  |                     | Sistema - Tamper Armar   |                  |
| 26/04/2024      |                 |        |          | Sistema - Tamper Armario               |                    |              |                  |                     | Panel conectado          |                  |
| 26/04/2024      |                 |        |          | Panel conectado                        |                    | 22/05/2024   |                  |                     | Sistema - Fallo de bater |                  |
| 26/04/2024      |                 |        |          | Sistema - Fallo de batería             |                    |              |                  |                     | Sistema - Tamper Armar   |                  |
| 26/04/2024      |                 |        |          | Sistema - Fallo de red                 |                    | 21/05/2024 1 |                  |                     | Panel conectado          |                  |
| 26/04/2024      |                 |        |          | Sistema - Fallo Fuente de alimentación |                    | 21/05/2024 1 |                  |                     | Sistema - Fallo de bater |                  |

#### Detailed information and filtering

The following dialog boxes provide more detailed information and allow you to filter efficiently. This will enable you to analyze the data more accurately and make informed decisions more quickly.

#### Últimos 30 días Este mes Últimos 7 días Esta semana Ayer Últimas 24 horas Hoy

Explore the advanced filtering capabilities and enjoy the detailed analysis that only SGSE, the manufacturer of this solution, can offer. With SGSE, you'll gain a clear and detailed view of your security and VoIP system, optimizing its performance and efficiency.

#### Main Filter "Time"

The common filter for this Dashboard is time. We have created a dynamic and simple environment that includes pre-set time filters for easy use, as well as a customizable filter.

#### Últimos 30 días Este mes Últimos 7 días Esta semana Ayer Últimas 24 horas Hoy Seleccionable

Enjoy the flexibility and efficiency that our SGSE solution offers, allowing you to adjust time filters to suit your specific needs for detailed and precise analysis.

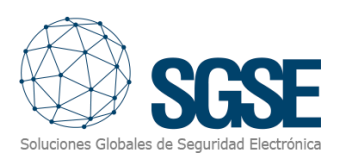

| A     | lyer          |      |    | Últimas | : 24 horas | ;    | Hoy |                |      |      |    | Seleccionable |      |       |  |
|-------|---------------|------|----|---------|------------|------|-----|----------------|------|------|----|---------------|------|-------|--|
| <     | ABRIL DE 2024 |      |    |         |            | >    |     | < MAYO DE 2024 |      |      |    |               |      | >     |  |
|       | MAR.          | MIÉ. |    |         | SÁB.       | DOM. |     |                | MAR. | MIÉ. |    |               | SÁB. | DOM.  |  |
|       |               |      |    |         |            |      |     |                |      | 1    | 2  | 3             | 4    | 5     |  |
| 1     | 2             | 3    | 4  | 5       | 6          | 7    |     | 6              | 7    | 8    | 9  | 10            | 11   | 12    |  |
| 8     | 9             | 10   | 11 | 12      | 13         | 14   |     | 13             | 14   | 15   | 16 | 17            | 18   | 19    |  |
| 15    | 16            | 17   | 18 | 19      | 20         | 21   |     | 20             | 21   | 22   | 23 | 24            | 25   | 26    |  |
| 22    | 23            | 24   | 25 | 26      | 27         | 28   |     | 27             | 28   | 29   | 30 | 31            |      |       |  |
| 29    | 30            |      |    |         |            |      |     |                |      |      |    |               |      |       |  |
| 29/04 | 4/2024        |      |    |         |            |      |     | 27/05/2024     |      |      |    |               |      |       |  |
|       |               |      |    |         |            |      |     |                |      |      |    |               | Ар   | licar |  |

#### Data Tables

The different data tables represented include:

- Alarms (Milestone)
- Events (Milestone)
- Intrusion Panel Events
- Events from the Intrusion Panel

#### Alarm Data

All alarms managed by Milestone during the specified period are displayed. The header fields of the different tables allow you to sort the collected data (ascending, descending, or alphabetically). Remember, you can export this data for customized management.

| Alarmas    |   |     |                     |       |
|------------|---|-----|---------------------|-------|
|            |   |     |                     |       |
| 29/04/2024 | 2 | New | Device disconnected | Detno |
| 29/04/2024 | 2 | New | Device disconnected | Detno |
| 29/04/2024 | 2 | New | Device disconnected | Detno |
| 29/04/2024 | 2 | New | Device disconnected | Detno |
| 29/04/2024 | 2 | New | Device disconnected | Detno |
| 29/04/2024 | 2 | New | Device disconnected | Detno |
| 29/04/2024 | 2 | New | Device disconnected | Detno |
| 29/04/2024 | 2 | New | Device disconnected | Detno |
| 20/04/2024 |   | New | Dovice disconnected | Dataa |

#### **Event Data**

All events managed by Milestone during the specified period are displayed. The header fields of the different tables allow you to sort the collected data (ascending, descending, or alphabetically). Remember, you can export this data for customized management.

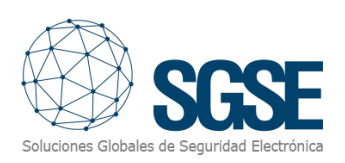

| Eventos    |                           |                 |                  |  |  |  |  |  |
|------------|---------------------------|-----------------|------------------|--|--|--|--|--|
| Fecha      |                           |                 |                  |  |  |  |  |  |
| 29/12/2023 | LPR server not responding | WIN-CUHHE8RK0BR | LPR Server Event |  |  |  |  |  |
| 02/01/2024 | LPR server not responding | WIN-CUHHE8RK0BR | LPR Server Event |  |  |  |  |  |
| 04/01/2024 | LPR server not responding | WIN-CUHHE8RK0BR | LPR Server Event |  |  |  |  |  |
| 04/01/2024 | LPR server not responding | WIN-CUHHE8RK0BR | LPR Server Event |  |  |  |  |  |
| 04/01/2024 | LPR server not responding | WIN-CUHHE8RK0BR | LPR Server Event |  |  |  |  |  |
| 05/01/2024 | LPR server not responding | WIN-CUHHE8RK0BR | LPR Server Event |  |  |  |  |  |
| 05/01/2024 | LPR server not responding | WIN-CUHHE8RK0BR | LPR Server Event |  |  |  |  |  |
| 05/01/2024 | LPR server not responding | WIN-CUHHE8RK0BR | LPR Server Event |  |  |  |  |  |
| 05/01/2024 | LDD conver not responding |                 | LDD Conver Event |  |  |  |  |  |

#### **Intrusion Panel Event**

All events managed by the Plugin related to the intrusion panel's handling of field elements (zones, areas, Xbus, etc.) during the specified period are displayed. The header fields of the different tables allow you to sort the collected data (ascending, descending, or alphabetically). Remember, you can export this data for customized management.

| Eventos SPC      |             |                                        |
|------------------|-------------|----------------------------------------|
| Fecha            |             |                                        |
| 26/04/2024 12:31 | EXP_001     | XBus - Batería                         |
| 26/04/2024 12:31 | EXP_001     | XBus - Fuente de alimentación          |
| 26/04/2024 12:31 | KP_001      | XBus - Tamper                          |
| 26/04/2024 12:31 | SPC SAT 190 | Panel conectado                        |
| 26/04/2024 12:31 | SPC SAT 190 | Sistema - Fallo de batería             |
| 26/04/2024 12:31 | SPC SAT 190 | Sistema - Fallo de comunicación        |
| 26/04/2024 12:31 | SPC SAT 190 | Sistema - Tamper Armario               |
| 26/04/2024 12:32 | 191         | Panel conectado                        |
| 26/04/2024 12:32 | 191         | Sistema - Fallo de batería             |
| 26/04/2024 12:32 | 191         | Sistema - Fallo de red                 |
| 26/04/2024 12:32 | 191         | Sistema - Fallo Fuente de alimentación |

#### Events from the panel

All events managed by the Plugin related to the intrusion panel are displayed. It includes only panel events; other elements managed by the panel are displayed in the previous table for the specified period. The header fields of the different tables allow you to sort the collected data (ascending, descending, or alphabetically). Remember, you can export this data for customized management.

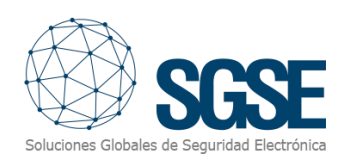

| Eventos del panel |             |                            |  |
|-------------------|-------------|----------------------------|--|
| Fecha             |             |                            |  |
| 27/05/2024 11:38  | SPC SAT 190 | Panel conectado            |  |
| 27/05/2024 11:38  | SPC SAT 190 | Sistema - Fallo de batería |  |
| 27/05/2024 11:38  | SPC SAT 190 | Sistema - Tamper Armario   |  |
| 24/05/2024 10:14  | SPC SAT 190 | Panel conectado            |  |
| 24/05/2024 10:14  | SPC SAT 190 | Sistema - Fallo de batería |  |
| 24/05/2024 10:14  | SPC SAT 190 | Sistema - Tamper Armario   |  |
| 22/05/2024 7:26   | SPC SAT 190 | Panel conectado            |  |
| 22/05/2024 7:26   | SPC SAT 190 | Sistema - Fallo de batería |  |
| 22/05/2024 7:26   | SPC SAT 190 | Sistema - Tamper Armario   |  |
| 21/05/2024 14:20  | SPC SAT 190 | Panel conectado            |  |
| 21/05/2024 14:20  | SPC SAT 190 | Sistema - Fallo de batería |  |

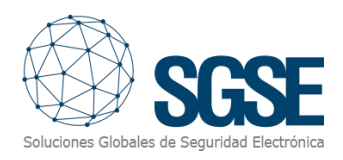

# 5. Dashboard VolP

#### Acces to the VoIP Dashboard

- Access the Software: Open the Milestone XProtect Smart Client software.
- Login: Log in with your credentials and ensure you have sufficient permissions to work on the mentioned dashboard.
- **Navigation:** Once logged in, you will find different tabs in the interface.
- Access the Intrusion Dashboard: Click on the SGSE Intrusion Dashboard tab.

Make sure you have the latest version of the corresponding plugin to ensure compatibility and optimal performance of the dashboard. You can check and download the latest plugin versions from the official provider's website or through your system's plugin management platform.

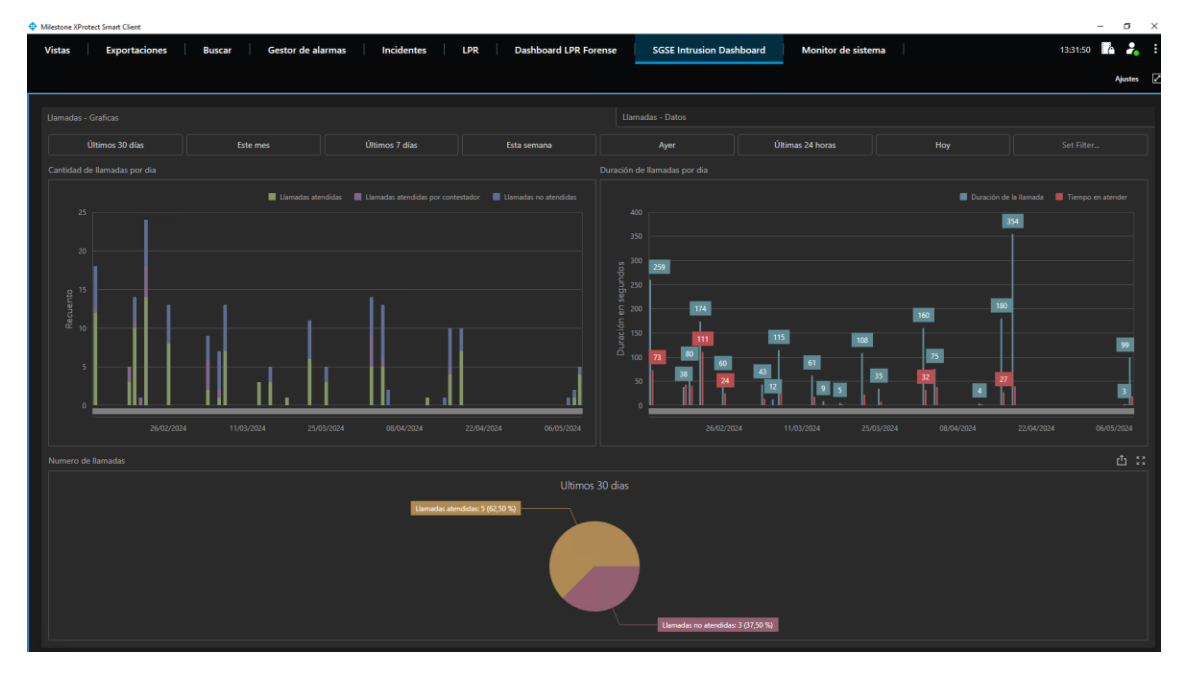

Dashboard similar to the one shown in the following figure will appear.

The Dashboards are divided into two distinct sections: one is the graphical part, and the other consists purely of the data that builds the graphical environment. These are easily distinguished as:

- 1. Calls Graphs
- 2. Calls Data

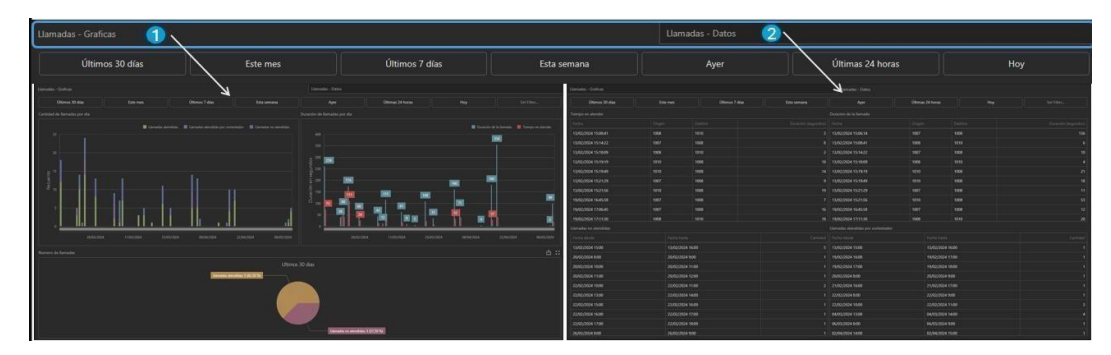

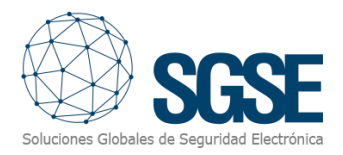

#### Maximize/Minimize

The Dashboard allows you to maximize and minimize the different graphs. To maximize a graph, place your mouse in the upper right corner, and you will see the maximize symbol appear. Click on it, and the graph will expand to fill the entire panel.

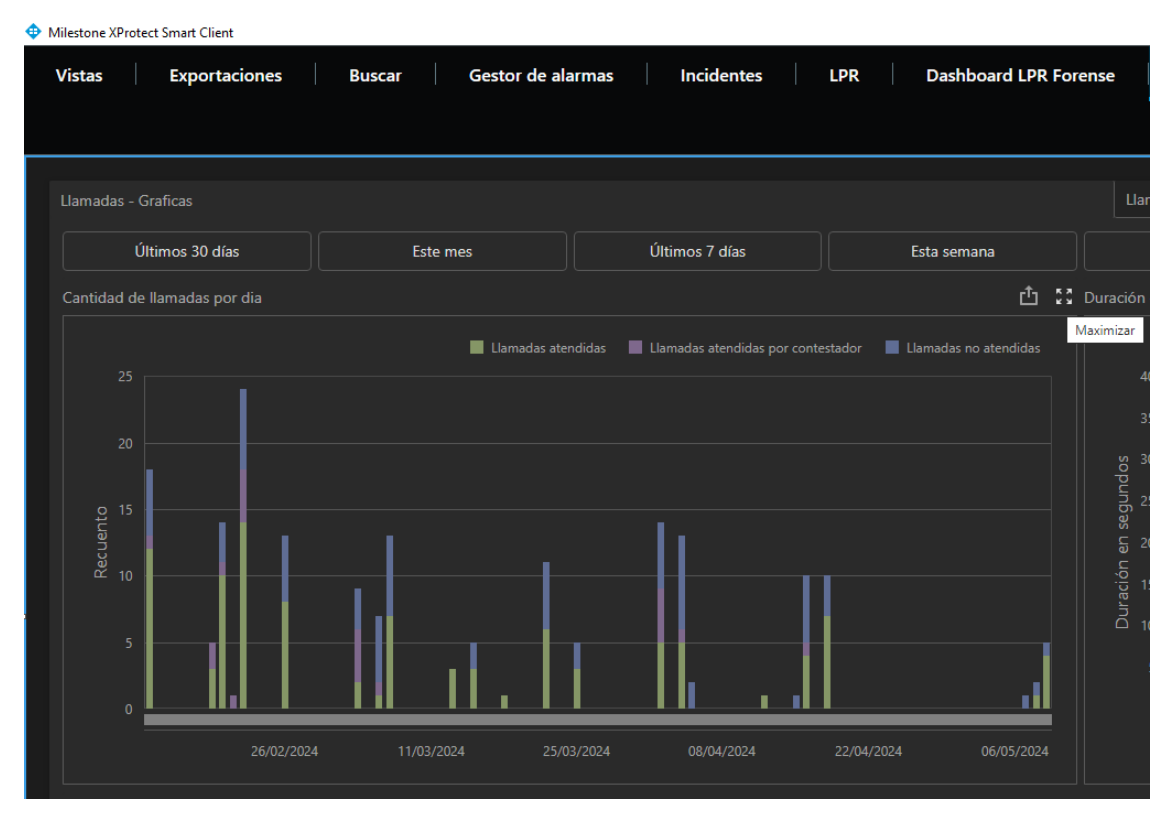

After clicking maximize, the result will be similar to what is shown in the following figure.

![](_page_20_Figure_6.jpeg)

![](_page_21_Picture_1.jpeg)

Repeat the operation by looking for the minimize symbol to return to the original state.

#### Export

The Dashboard also allows you to export different graphs or the entire set of displayed data. To export a graph, place your mouse in the upper right corner, and the export symbol will appear. Click it, and then select the option that best suits your needs. There are three options: Export to PDF, export as a graphic, or export in Excel format.

![](_page_21_Figure_5.jpeg)

#### Detailed Information and Filtering

The following dialog boxes provide more detailed information and allow you to filter efficiently. This will enable you to analyze the data more accurately and make informed decisions more quickly.

Explore the advanced filtering capabilities and enjoy the detailed analysis that only SGSE, the manufacturer of this solution, can offer. With SGSE, you'll gain a clear and detailed view of your security and VoIP system, optimizing its performance and efficiency.

#### Main Filter "Main"

The common filter for this Dashboard is time. We have created a very dynamic and simple environment that includes easy-to-use preset time options, as well as a customizable filter.

Enjoy the flexibility and efficiency that our SGSE solution offers, allowing you to adjust the time filters according to your specific needs for detailed and precise analysis.

![](_page_22_Picture_1.jpeg)

| A                     | lyer          |      |    | Últimas | 24 horas | ;    | Hoy            |    |      | Sel  | Seleccionable |    |      |       |
|-----------------------|---------------|------|----|---------|----------|------|----------------|----|------|------|---------------|----|------|-------|
| <                     | ABRIL DE 2024 |      |    |         | >        |      | < MAYO DE 2024 |    |      |      | >             |    |      |       |
|                       | MAR.          | MIÉ. |    |         | SÁB.     | DOM. |                |    | MAR. | MIÉ. |               |    | SÁB. | DOM.  |
|                       |               |      |    |         |          |      |                |    |      | 1    | 2             | 3  | 4    | 5     |
| 1                     | 2             | 3    | 4  | 5       | 6        | 7    |                | 6  | 7    | 8    | 9             | 10 | 11   | 12    |
| 8                     | 9             | 10   | 11 | 12      | 13       | 14   |                | 13 | 14   | 15   | 16            | 17 | 18   | 19    |
| 15                    | 16            | 17   | 18 | 19      | 20       | 21   |                | 20 | 21   | 22   | 23            | 24 | 25   | 26    |
| 22                    | 23            | 24   | 25 | 26      | 27       | 28   |                | 27 | 28   | 29   | 30            | 31 |      |       |
| 29                    | 30            |      |    |         |          |      |                |    |      |      |               |    |      |       |
| 29/04/2024 27/05/2024 |               |      |    |         |          |      |                |    |      |      |               |    |      |       |
|                       |               |      |    |         |          |      |                |    |      |      |               |    | Ар   | licar |

#### Calls - Graphs

#### Number of calls per day

By hovering over the selected day, a window will appear showing the data obtained, allowing for an accurate understanding of the calls managed during the selected period.

![](_page_22_Figure_6.jpeg)

#### Call duration per day

The details of call duration and the time taken to answer them are displayed. For clearer visualization, hover your mouse over the desired day, and a dialog box will appear with more detailed information.

![](_page_23_Picture_1.jpeg)

![](_page_23_Figure_2.jpeg)

![](_page_23_Figure_3.jpeg)

#### Number of calls

This section provides a count of the calls answered and missed during the selected period.

![](_page_23_Figure_6.jpeg)

#### Calls – Data

Click on the "Calls – Data" tab, and a new feature related to the data recorded by the Plugins will be displayed.

![](_page_24_Picture_1.jpeg)

|                       |                  |                  |                |                 | Llamadas - Datos    |                 |                  |                   |                     |  |
|-----------------------|------------------|------------------|----------------|-----------------|---------------------|-----------------|------------------|-------------------|---------------------|--|
| Últimos 30 días       | Este             | mes              | Últimos 7 días | Esta semana     | Ayer                | Última          | s 24 horas       | Hoy               | Set Filter          |  |
| Tiempo en atender     |                  |                  |                |                 |                     |                 |                  |                   |                     |  |
| Fecha                 |                  |                  |                |                 |                     |                 |                  |                   | Duración (segundos) |  |
| 13/02/2024 15:08:41   | 1008             |                  |                |                 | 13/02/2024 15:06:14 | 1007            | 1008             |                   | 136                 |  |
| 13/02/2024 15:14:22   | 1007             | 1008             |                |                 | 13/02/2024 15:08:41 | 1008            |                  |                   |                     |  |
| 13/02/2024 15:18:09   | 1008             |                  |                |                 | 13/02/2024 15:14:22 |                 | 1008             |                   |                     |  |
| 13/02/2024 15:19:19   | 1010             | 1008             |                |                 | 13/02/2024 15:18:09 | 1008            |                  |                   |                     |  |
| 13/02/2024 15:19:49   |                  | 1008             |                |                 | 13/02/2024 15:19:19 | 1010            | 1006             |                   |                     |  |
| 13/02/2024 15:21:29   |                  | 1008             |                |                 | 13/02/2024 15:19:49 | 1010            | 1008             |                   | 18                  |  |
| 13/02/2024 15:21:56   |                  | 1008             |                |                 | 13/02/2024 15:21:29 | 1007            | 1008             |                   |                     |  |
| 19/02/2024 16:45:58   |                  | 1008             |                |                 | 13/02/2024 15:21:56 |                 | 1008             |                   |                     |  |
| 19/02/2024 17:06:45   |                  |                  |                |                 | 19/02/2024 16:45:58 |                 |                  |                   |                     |  |
| Llamadas no atendidas |                  |                  |                |                 |                     |                 |                  |                   |                     |  |
| Fecha desde           |                  |                  |                |                 |                     |                 |                  |                   |                     |  |
| 13/02/2024 15:00      |                  | 13/02/2024 16:00 |                |                 | 13/02/2024 15:00    |                 | 13/02/2024 16:00 |                   |                     |  |
| 20/02/2024 8:00       |                  | 20/02/2024 9:00  |                |                 | 19/02/2024 16:00    |                 | 19/02/2024 17:00 |                   |                     |  |
| 20/02/2024 10:00      |                  | 20/02/2024 11:00 |                |                 | 19/02/2024 17:00    |                 | 19/02/2024 18:00 |                   |                     |  |
| 20/02/2024 11:00      |                  | 20/02/2024 12:00 |                |                 | 20/02/2024 8:00     |                 | 20/02/2024 9:00  |                   |                     |  |
| 22/02/2024 10:00      |                  | 22/02/2024 11:00 |                |                 | 21/02/2024 16:00    |                 | 21/02/2024 17:00 |                   |                     |  |
| 22/02/2024 13:00      | 22/02/2024 14:00 |                  |                | 22/02/2024 8:00 |                     | 22/02/2024 9:00 |                  |                   |                     |  |
| 22/02/2024 15:00      |                  | 22/02/2024 16:00 |                |                 | 22/02/2024 10:00    |                 | 22/02/2024 11:00 |                   |                     |  |
| 22/02/2024 16:00      |                  | 22/02/2024 17:00 |                |                 | 04/03/2024 13:00    |                 | 04/03/2024 14:00 |                   |                     |  |
| 22/02/2024 17:00      |                  | 22/02/2024 18:00 |                |                 | 06/03/2024 8:00     | 06/03/2024 8:00 |                  | 06/03/2024 9:00 1 |                     |  |

#### Maximize/Minimize

The Dashboard allows you to maximize and minimize different graphs. To maximize a graph, place your mouse in the upper right corner, and the maximize symbol will appear. Click it, and the graph will expand to fill the entire panel.

| Llamadas - Graficas |         |        |             |            | Lla       |
|---------------------|---------|--------|-------------|------------|-----------|
| Últimos 30 días     | Últimos | 7 días | Esta semana |            |           |
| Tiempo en atender   |         |        |             | <u>ث</u> ۲ | Duracion  |
|                     |         |        |             |            | Maximizar |
| 13/02/2024 15:08:41 | 1008    | 1010   |             |            | 13/02/2   |
| 13/02/2024 15:14:22 | 1007    | 1008   |             | 8          | 13/02/2   |
| 13/02/2024 15:18:09 | 1008    | 1010   |             | 2          | 13/02/2   |
| 13/02/2024 15:19:19 | 1010    | 1008   |             | 18         | 13/02/2   |
| 13/02/2024 15:19:49 | 1010    | 1008   |             | 14         | 13/02/2   |
| 13/02/2024 15:21:29 | 1007    | 1008   |             | 9          | 13/02/2   |
| 13/02/2024 15:21:56 | 1010    | 1008   |             | 19         | 13/02/2   |
| 19/02/2024 16:45:58 | 1007    | 1008   |             | 7          | 13/02/2   |
| 19/02/2024 17:06:45 | 1007    | 1008   |             | 16         | 19/02/2   |

After clicking maximize, the result will be similar to what is shown in the following figure.

![](_page_25_Picture_1.jpeg)

| Milestone XProtect Smart Client                                                            |                                                                     |                                            |                                 | - 0 ×              |
|--------------------------------------------------------------------------------------------|---------------------------------------------------------------------|--------------------------------------------|---------------------------------|--------------------|
| Vistas Exportaciones Buscar Gestor de a                                                    | larmas Incidentes LPR                                               | Dashboard LPR Forense SGSE Intrusi         | on Dashboard Monitor de sistema | 14.0454 🌇 🤧 🗄      |
|                                                                                            |                                                                     |                                            |                                 | Ajustes 🛃          |
| 135305 XProtect Smart Client no tiene un rendimiento óptimo porque está utilizando la Cono | csión a Escritorio Remoto. Para mejorar el rendimiento, reinicie XP | rotect Smart Client en su ordenador local. |                                 | ×                  |
|                                                                                            |                                                                     |                                            |                                 |                    |
| Tiempo en atender                                                                          |                                                                     |                                            |                                 | Duranón (secundos) |
| 13/02/2024 15:08:41                                                                        | 1008                                                                | 1010                                       |                                 | 3                  |
| 13/02/2024 15:14:22                                                                        | 1007                                                                | 1008                                       |                                 |                    |
| 13/02/2024 15:18:09                                                                        | 1008                                                                | 1010                                       |                                 |                    |
| 13/02/2024 15:19:19                                                                        | 1010                                                                | 1008                                       |                                 |                    |
| 13/02/2024 15:19:49                                                                        |                                                                     | 1008                                       |                                 |                    |
| 13/02/2024 15:21:29                                                                        |                                                                     | 1008                                       |                                 |                    |
| 13/02/2024 15:21:56                                                                        |                                                                     | 1008                                       |                                 |                    |
| 19/02/2024 16:45:58                                                                        |                                                                     | 1008                                       |                                 |                    |
| 19/02/2024 17:06:45                                                                        |                                                                     | 1008                                       |                                 |                    |
| 19/02/2024 17:11:30                                                                        | 1008                                                                |                                            |                                 |                    |
| 19/02/2024 17:11:55                                                                        | 1008                                                                |                                            |                                 |                    |
| 20/02/2024 8:31:37                                                                         | 1008                                                                |                                            |                                 |                    |
| 20/02/2024 8:31:41                                                                         | 1008                                                                | 1007                                       |                                 |                    |
| 20/02/2024 8:31:51                                                                         | 1007                                                                | 1008                                       |                                 |                    |
| 20/02/2024 10:35:39                                                                        | 1008                                                                |                                            |                                 |                    |
| 20/02/2024 10:41:58                                                                        | 1008                                                                | 1002                                       |                                 |                    |
| 20/02/2024 10:43:18                                                                        | 1008                                                                | 1002                                       |                                 |                    |
| 20/02/2024 10:43:29                                                                        | 1008                                                                |                                            |                                 |                    |
| 20/02/2024 11:35:35                                                                        |                                                                     | 1008                                       |                                 |                    |
| 20/02/2024 11:37:36                                                                        | 1008                                                                |                                            |                                 |                    |
| 20/02/2024 11:38:11                                                                        | 1008                                                                | 1002                                       |                                 |                    |
| 20/02/2024 11:44:38                                                                        |                                                                     | .1008                                      |                                 |                    |
| 22/02/2024 #-34-38                                                                         |                                                                     | 1008                                       |                                 |                    |

Repeat the process by finding the minimize symbol to return to the original view.

#### Export

The Dashboard also provides the option to export individual graphs or the entire set of displayed graphs. To export a graph, place your mouse in the upper right corner, and the export symbol will appear. Click on it, and then select the option that best fits your needs. There are three export options: Export to PDF, export as a graphic file, or export in Excel format.

|                                             |                                        |                                                            |                                                     |                     |                  |           | Aja |
|---------------------------------------------|----------------------------------------|------------------------------------------------------------|-----------------------------------------------------|---------------------|------------------|-----------|-----|
| 153105 XProtect Smart Client no tiene un re | ndimiento óptimo porque está utilizand | to la Conexión a Escritorio Remoto. Para mejorar el rendim | iento, reinicie XProtect Smart Client en su ordenad | or local.           |                  |           |     |
| madas - Graficas                            |                                        |                                                            |                                                     |                     |                  |           |     |
| Últimos 30 días                             |                                        | Últimos 7 días                                             | Esta semana                                         |                     | Últimas 24 horas |           |     |
|                                             |                                        |                                                            |                                                     |                     |                  |           |     |
|                                             |                                        |                                                            | Exportar a                                          |                     |                  |           |     |
| 5/02/2024 15:08:41                          | 1008                                   | 1010                                                       | And the                                             | 024 15:06:14        | 1007             | 1008      |     |
| /02/2024 15:14:22                           |                                        | 1008                                                       | <i>▶</i> ≧                                          | 024 15:08:41        |                  |           |     |
| /02/2024 15:18:09                           | 1008                                   |                                                            |                                                     | 13/02/2024 15:14:22 |                  | 1008      |     |
| /02/2024 15:19:19                           |                                        | 1008                                                       |                                                     | 13/02/2024 15:18:09 | 1008             |           |     |
| 02/2024 15:19:49                            |                                        | 1008                                                       |                                                     | 13/02/2024 15:19:19 |                  | 1008      |     |
| 02/2024 15:21:29                            | 1007                                   | 1008                                                       |                                                     | 13/02/2024 15:19:49 |                  | 1008      |     |
| /02/2024 15:21:56                           |                                        | 1008                                                       |                                                     | 13/02/2024 15:21:29 |                  | 1008      |     |
| 02/2024 1645:58                             |                                        | 1008                                                       |                                                     | 13/02/2024 15:21:56 |                  | 1008      |     |
| 02/2024 17:06:45                            |                                        | 1005                                                       |                                                     | 19/02/2024 16:45:58 |                  | 1008      |     |
|                                             |                                        |                                                            |                                                     |                     |                  |           |     |
|                                             |                                        |                                                            |                                                     |                     |                  |           |     |
| 02/2024 15:00                               | 13/02/202                              | 4 16:00                                                    |                                                     | 13/02/2024 15:00    | 13/02/2          | 024 16:00 |     |
| 02/2024 8:00                                | 20/02/202                              | 4 9:00                                                     |                                                     | 19/02/2024 16:00    | 19/02/2          | 024 17:00 |     |
| 02/2024 10:00                               | 20/02/202                              | 4 11:00                                                    |                                                     | 19/02/2024 17:00    | 19/02/2          | 024 18:00 |     |
| /02/2024 11:00                              | 20/02/202                              | 4 12:00                                                    |                                                     | 20/02/2024 8:00     | 20/02/2          | 024 9:00  |     |
| /02/2024 10:00                              | 22/02/202                              | 4 11:00                                                    |                                                     | 21/02/2024 16:00    | 21/02/2          | 024 17:00 |     |
| 02/2024 13:00                               | 22/02/202                              | 4 14:00                                                    |                                                     | 22/02/2024 8:00     | 22/02/2          | 024 9:00  |     |
| /02/2024 15:00                              | 22/02/202                              | 4 16:00                                                    |                                                     | 22/02/2024 10:00    | 22/02/2          | 024 11:00 |     |
| /02/2024 16:00                              | 22/02/202                              | 4 17:00                                                    |                                                     | 04/03/2024 13:00    | 04/03/2          | 024 14:00 |     |

![](_page_26_Picture_0.jpeg)

#### Detailed Information and Filtering

The following dialog boxes provide more detailed information and allow for efficient filtering. This enables more precise data analysis and helps you make informed decisions more quickly.

Últimos 30 días Este mes Últimos 7 días Esta semana Ayer Últimas 24 horas Hoy

Explore the advanced filtering capabilities and enjoy the detailed analysis that only SGSE, the manufacturer of this solution, can offer. With SGSE, you'll gain a clear and detailed view of your security and VoIP system, optimizing its performance and efficiency.

#### Main Filter "Time"

The common filter for this Dashboard is time. We have created a dynamic and simple environment that includes easily executable preset times as well as a customizable filter.

Últimos 30 días Este mes Últimos 7 días Esta semana Ayer Últimas 24 horas Hoy Seléccionable

Enjoy the flexibility and efficiency that our SGSE solution offers, allowing you to adjust time filters according to your specific needs for detailed and precise analysis.

| 4    | lyer                  |               |    | Últimas | s 24 horas |      | Hoy |    |                |      | Seleccionable |    |      |       |
|------|-----------------------|---------------|----|---------|------------|------|-----|----|----------------|------|---------------|----|------|-------|
| <    |                       | ABRIL DE 2024 |    |         |            |      |     | <  | ( MAYO DE 2024 |      |               |    |      | >     |
|      | MAR.                  | MIÉ.          |    |         | SÁB.       | DOM. |     |    | MAR.           | MIÉ. |               |    | SÁB. | DOM.  |
|      |                       |               |    |         |            |      |     |    |                | 1    | 2             | 3  | 4    | 5     |
| 1    | 2                     | 3             | 4  | 5       | 6          | 7    |     | 6  | 7              | 8    | 9             | 10 | 11   | 12    |
| 8    | 9                     | 10            | 11 | 12      | 13         | 14   |     | 13 | 14             | 15   | 16            | 17 | 18   | 19    |
| 15   | 16                    | 17            | 18 | 19      | 20         | 21   |     | 20 | 21             | 22   | 23            | 24 | 25   | 26    |
| 22   | 23                    | 24            | 25 | 26      | 27         | 28   |     | 27 | 28             | 29   | 30            | 31 |      |       |
| 29   | 30                    |               |    |         |            |      |     |    |                |      |               |    |      |       |
| 29/0 | 29/04/2024 27/05/2024 |               |    |         |            |      |     |    |                |      |               |    |      |       |
|      |                       |               |    |         |            |      |     |    |                |      |               |    | Ap   | licar |

# Data Table

Time to Answer

This refers to the time interval from when a call enters the system (e.g., a phone switchboard or customer service center) until it is answered by an operator.

It is a key indicator of customer service efficiency. A short wait time generally indicates a good service level and prompt customer attention. You can hover over any of the data fields to sort the values from highest to lowest.

![](_page_27_Picture_1.jpeg)

| Tiempo en atender   |      |      |     |  |  |  |  |  |
|---------------------|------|------|-----|--|--|--|--|--|
| Fecha               |      |      |     |  |  |  |  |  |
| 13/02/2024 15:08:41 | 1008 | 1010 | 3   |  |  |  |  |  |
| 13/02/2024 15:14:22 | 1007 | 1008 | 8   |  |  |  |  |  |
| 13/02/2024 15:18:09 | 1008 | 1010 | 2   |  |  |  |  |  |
| 13/02/2024 15:19:19 | 1010 | 1008 | 18  |  |  |  |  |  |
| 13/02/2024 15:19:49 | 1010 | 1008 | 14  |  |  |  |  |  |
| 13/02/2024 15:21:29 | 1007 | 1008 | - 9 |  |  |  |  |  |
| 13/02/2024 15:21:56 | 1010 | 1008 | 19  |  |  |  |  |  |
| 19/02/2024 16:45:58 | 1007 | 1008 | 7   |  |  |  |  |  |
| 19/02/2024 17:06:45 | 1007 | 1008 | 16  |  |  |  |  |  |

#### **Call Duration**

This refers to the total duration of a phone call, from the moment the operator answers to when the call ends.

This data is useful for analyzing operator productivity and the complexity of the inquiries or issues they handle. It also helps in planning resources and work schedules. You can hover over any of the data fields to sort the values from highest to lowest.

| Duracion de la llamada |                     |      |      |     |  |  |  |  |
|------------------------|---------------------|------|------|-----|--|--|--|--|
|                        |                     |      |      |     |  |  |  |  |
| 13/02/2024 15:06:14    |                     | 1007 | 1008 | 136 |  |  |  |  |
| 13/02/2024 15:08:41    |                     | 1008 | 1010 | 6   |  |  |  |  |
| 13/02/2024 15:14:22    |                     | 1007 | 1008 | 10  |  |  |  |  |
| 13/02/2024 15:18:09    |                     | 1008 | 1010 | 4   |  |  |  |  |
| 13/02/2024 15:19:19    |                     | 1010 | 1008 | 21  |  |  |  |  |
| 13/02/2024 15:19:49    |                     | 1010 | 1008 | 18  |  |  |  |  |
| 13/02/2024 15:21:29    | 13/02/2024 15:21:29 |      | 1008 | 11  |  |  |  |  |
| 13/02/2024 15:21:56    |                     | 1010 | 1008 | 53  |  |  |  |  |
| 19/02/2024 16:45:58    |                     | 1007 | 1008 | 12  |  |  |  |  |

#### Unanswered Calls

These are calls that enter the system but are not answered by an operator. This can include calls that are abandoned before being answered, missed calls, or those not responded to within a reasonable time.

A high number of unanswered calls may indicate problems with the center's responsiveness, which could lead to customer dissatisfaction and potential loss of business. You can hover over any of the data fields to sort the values from highest to lowest.

| Llamadas no atendidas |                  |   |
|-----------------------|------------------|---|
| Fecha desde           |                  |   |
| 13/02/2024 15:00      | 13/02/2024 16:00 | 5 |
| 20/02/2024 8:00       | 20/02/2024 9:00  | 1 |
| 20/02/2024 10:00      | 20/02/2024 11:00 | 1 |
| 20/02/2024 11:00      | 20/02/2024 12:00 | 1 |
| 22/02/2024 10:00      | 22/02/2024 11:00 | 2 |
| 22/02/2024 13:00      | 22/02/2024 14:00 | 1 |
| 22/02/2024 15:00      | 22/02/2024 16:00 | 1 |
| 22/02/2024 16:00      | 22/02/2024 17:00 |   |
| 22/02/2024 17:00      | 22/02/2024 18:00 | 1 |

#### Calls Answered by Voicemail

This refers to calls that are not answered by a human operator but are instead handled by an automated voicemail system. This can include interactive voice response (IVR) systems that provide information or redirect calls, or simply a voicemail box where the customer can leave a message.

This indicator is crucial for understanding how many interactions are being managed automatically instead of by live personnel. Proper use of automated answering systems can improve efficiency, but overuse may lead to customer frustration if they cannot resolve their issue quickly. You can hover over any of the data fields to sort the values from highest to lowest.

| Llamadas atendidas por contestador |                  |   |
|------------------------------------|------------------|---|
| Fecha desde                        |                  |   |
| 13/02/2024 15:00                   | 13/02/2024 16:00 | 1 |
| 19/02/2024 16:00                   | 19/02/2024 17:00 | 1 |
| 19/02/2024 17:00                   | 19/02/2024 18:00 | 1 |
| 20/02/2024 8:00                    | 20/02/2024 9:00  | 1 |
| 21/02/2024 16:00                   | 21/02/2024 17:00 | 1 |
| 22/02/2024 8:00                    | 22/02/2024 9:00  | 1 |
| 22/02/2024 10:00                   | 22/02/2024 11:00 | 3 |
| 04/03/2024 13:00                   | 04/03/2024 14:00 | 4 |
| 06/03/2024 8:00                    | 06/03/2024 9:00  | 1 |

These points are essential for evaluating and improving the performance and efficiency of a telephone support system.

![](_page_29_Picture_1.jpeg)

# i. Conclusion

These Dashboards are a powerful tool for managing intrusion data and the quality of VoIP service that your company can offer. With its intuitive interface and advanced analysis and monitoring capabilities, users can stay informed and prepared to respond to any incident effectively. Explore this guide to learn more about how to use all the functionalities this system offers.

![](_page_30_Picture_1.jpeg)

### ii. Troubleshooting

#### Integrated Systems

If your dashboard does not display anything, refresh the screen. Confirm that enough time has passed for the system to gather sufficient data to display information.

#### Other issues:

- There is no data from the panels and/or PBX Central.
- The Dashboard tab does not appear. Contact your administrator, as you may not have the necessary permissions.
- The Dashboard appears with no data.
  - The dashboard appears empty, with no values or graphs. Reload the page.
- When selecting the Dashboard, the message "Oops... cannot access this page" appears. Contact your administrator.

#### More information

For more information, visit the plugin's online information or contact SGSE at info@sgse.eu.